#### INSTITUTO FEDERAL SUL-RIO-GRANDENSE VESTIBULAR 2022/1

# INFORMAÇÕES SOBRE MATRÍCULA - CÂMPUS VENÂNCIO AIRES EDITAL Nº 179/2022

### APROVADOS NA 1º CHAMADA

#### CURSO TÉCNICO SUBSEQUENTE EM ELETROMECÂNICA

Aprovados em 1º chamada:

| Acesso Universal | Vanderliche Fernandes                |
|------------------|--------------------------------------|
| Acesso Universal | Marcos Junior Vogel                  |
| Acesso Universal | Lucca Bernardo Vieira Da Silva       |
| Acesso Universal | Carmem Larissa Reichert              |
| Acesso Universal | Márcio José Dorr                     |
| Acesso Universal | Bruno Dick Reis                      |
| Acesso Universal | Matheus Riffel Figueira              |
| Acesso Universal | Andriel Hemming Flores               |
| Acesso Universal | Daniel Lara Rosskopf                 |
| Acesso Universal | Anderson Borre Daniel                |
| Acesso Universal | Janete Beatriz Wehner                |
| Acesso Universal | Augusto Kauffmann                    |
| Acesso Universal | Willian De Araújo Daniel             |
| Acesso Universal | Bruno Hacy Guterres Faleiro          |
| Acesso Universal | Wellinton Altamir Domingos Espindola |
| Acesso Universal | Sandro André Elicker                 |
| Acesso Universal | Joao Victor Marau                    |
| Acesso Universal | Gilson Omar Ferreira                 |
| Acesso Universal | Josoel Henrique De Azeredo           |
| L1               | Wesley Luis Silveira                 |
| L1               | Davi Stein                           |
| L3               | Gabriel Elias Dos Santos             |

| L3 | Adriel Dos Santos De Moura |
|----|----------------------------|
| L3 | Doglas Mathias Sehnem      |

## CURSO TÉCNICO SUBSEQUENTE EM REFRIGERAÇÃO E CLIMATIZAÇÃO

| Acesso Universal | Gregory Dossena               |
|------------------|-------------------------------|
| Acesso Universal | Alan Garske Frey              |
| Acesso Universal | Ana Bruna Siencia             |
| Acesso Universal | Wellington Dos Santos Machado |
| Acesso Universal | Jefferson Da Rosa Castro      |
| Acesso Universal | Mateus André Flores           |
| Acesso Universal | Daniel Da Rosa Castro         |

-Orientações para envio de documentação:

Data: 28/12/2022 a 09/01/2023, às 12h.

A matrícula será realizada através da Internet, por meio do Portal Gov do Governo Federal. Inicialmente você, candidato (a), precisará criar a sua conta no Portal Gov.br. Caso você já possua uma conta cadastrada, acesse com sua conta: <u>https://www.gov.br/pt-br</u>

Caso contrário, precisará criar uma conta em: https://www.gov.br/pt-br O cadastro no portal deverá ser realizado pelo próprio candidato (a).

- Acesse sua conta utilizando o número do CPF e senha do gov.br e após clicar no link:

https://www.gov.br/pt-br/servicos/matricular-se-em-curso-de-educacaoprofissionaltecnica-educacao-de-jovens-e-adultos-integrado-e-subsequente-ifsul

Clicar em Iniciar.

Antes de dar início ao processo de matrícula, você precisa estar de posse de uma cópia digital dos documentos exigidos conforme o tipo de vaga (Acesso Universal ou Cota: L1, L2, L3, L4, L5, L6, L7 ou L8) previsto no Edital.

O tutorial para auxiliar o(a) candidato(a) pode ser acessado nos links abaixo:

- Tutorial para realizar o Cadastro Gov.br em: https://www.youtube.com/watch?v=P6fBcdvSMGg

- Tutorial para realização da matrícula no IFSul através do Gov.br em: <u>https://youtu.be/71TEGqKdK70</u>

Os candidatos excedentes (em espera) deverão aguardar futuras chamadas, caso surjam vagas.